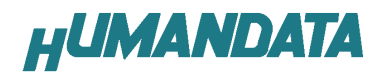

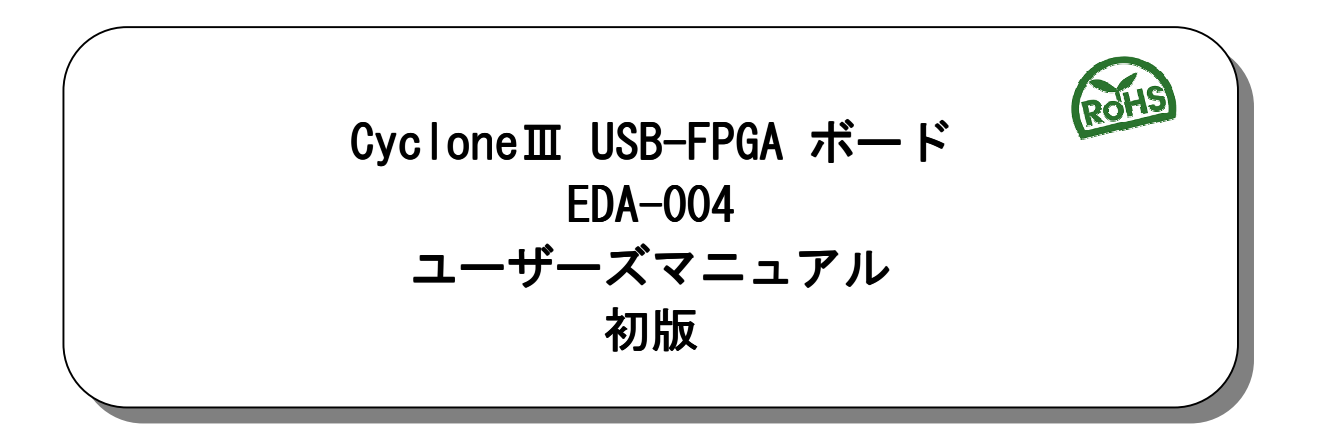

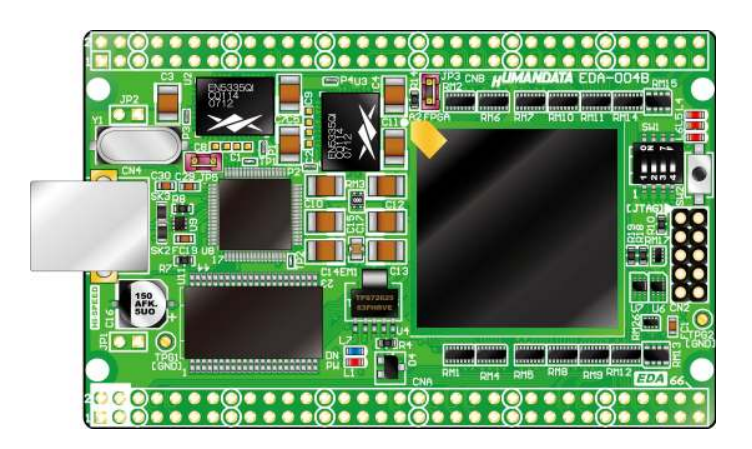

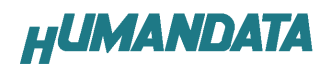

| 目 | 次 |
|---|---|
|   |   |

| ● はじめに                                       | . 3        |
|----------------------------------------------|------------|
| ● ご注意                                        | . 3        |
| 1. 製品の内容について                                 | . 4        |
| 2. 仕様                                        | . 4        |
| - 二〇〇〇〇〇〇〇〇〇〇〇〇〇〇〇〇〇〇〇〇〇〇〇〇〇〇〇〇〇〇〇〇〇〇〇〇      | 5          |
| 3.1. 各部名称                                    | 5          |
| 3.2. ブロック図                                   | 6          |
| 3.3. 電源                                      | 7          |
| 0.4. ノロソノ                                    | ,<br>,     |
| 4. 用充填填                                      | . /        |
| 5. USB ドライバ                                  | . <b>8</b> |
| 5.2. P > 1 > 1 > 1 > 1 > 1 > 1 > 1 > 1 > 1 > | 10         |
| 6. FPGA コンフィギュレーション                          | 11         |
| 6.1. ダウンロードケーブル                              | 11         |
| 6.2. ディップスイッチ                                | 11         |
| 6.3. USB コンフィキュレーション<br>6.4 JTAG コンフィギュレーション | 12<br>12   |
| 7 コンフィギュレーション ROM                            | 12         |
| 7. コンフィ イエレー フョン Nom                         | 13         |
| 7.2. 書込み                                     | 13         |
| 7.3. 消去                                      | 13         |
| 8. FT2232H 用 EEPROM の初期値(参考)                 | 14         |
| 9. FPGA ピン割付け表                               | 15         |
| 9.1. ユーザ I/O (CNA)<br>9.2 ューザ I/O (CNB)      | 15<br>16   |
| 9.3. オンボードクロック                               | 17         |
| 9.4. 外部クロック入力                                | 17         |
| 9.5. optional clock                          | 17         |
| 9.0. 汎用入1997                                 | 17         |
| 9.8. USB インタフェース                             | 18         |
| 9.9. MRAM [MR2A16AYS35]                      | 19         |
| 10. サポートページ                                  | 20         |
| 11. 付属資料                                     | 20         |

## ● はじめに

この度は USB-FPGA ボード EDA-004 をお買い上げいただきまして、誠にありがとうございます。

Cyclone 田搭載 USB-FPGA ボード EDA-004 は USB インタフェースをもつ PC に接続し、 ALTERA 社の開発ソフト (Quartus II) などにより設計した回路を USB 経由でコンフィギュレ ーションできるボードです。

USB インタフェースに FTDI 社の FT2232H を採用しており、Ch. A をアプリケーション通信用に、Ch. B をコンフィギュレーション用に使用できます。アプリケーション通信は仮想 COM ポートドライバにより行うことができます。

EDA-004 は専用コンフィギュレーションソフト (exe ファイル1本) により、bit ファイ ルさえあれば、ALTERA 社の開発環境をインストールしていなくても FPGA へのコンフィギ ュレーションが行えますので、検査治具などにも便利にご利用いただけます。

<u>コンフィギュレーション ROM への書込みには、ALTERA 社対応ダウンロードケーブルが別</u> 途必要になります。

### ご注意

|    | 1 本製品には、民生用の一般電子部品が使用されています。        |
|----|-------------------------------------|
|    | 宇宙、航空、医療、原子力等、各種安全装置など人命、事故にかかわる    |
|    | 特別な品質、信頼性が要求される用途でのご使用はご遠慮ください。     |
|    | 2 水中、高湿度の場所での使用はご遠慮ください。            |
| 禁止 | 3 腐食性ガス、可燃性ガス等引火性のガスのあるところでの        |
|    | 使用はご遠慮ください。                         |
|    | 4 基板表面に他の金属が接触した状態で電源を入れないでください。    |
|    | 5 定格を越える電源を加えないでください。               |
|    |                                     |
|    | 6 本書の内容は、改良のため将来予告なしに変更することがありますので、 |
|    | ご了承願います。                            |
|    | 7 本書の内容については万全を期して作成しましたが、万一誤りなど、お  |
|    | 気づきの点がございましたら、ご連絡をお願いいたします。         |
| 注意 | 8 本製品の運用の結果につきましては、7.項にかかわらず当社は責任を負 |
|    | いかねますので、ご了承願います。                    |
|    | 9 本書に記載されている使用と異なる使用をされ、あるいは本書に記載さ  |
|    | れていない使用をされた場合の結果については、当社は責任を負いませ    |
|    | $\mathcal{h}_{\circ}$               |
|    | 10 本書および、回路図、サンプル回路などを無断で複写、引用、配布する |
|    | ことはお断りいたします。                        |
|    | 11 発煙や発火、異常な発熱があった場合はすぐに電源を切ってください。 |
|    | 12 ノイズの多い環境での動作は保障しかねますのでご了承ください。   |
|    | 13 静電気にご注意ください。                     |

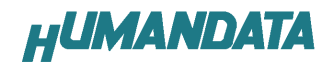

# 1. 製品の内容について

本パッケージには、以下のものが含まれています。 万一、不足などがございましたら、 弊社宛にご連絡ください。

デバイスドライバとコンフィギュレーションソフト(BitCfg)は弊社サポートページよりダウンロードしてください。(10章.「サポートページ」参照)

| USB-FPGA ボード EDA-004 | 1                |
|----------------------|------------------|
| 付属品                  | 1                |
| マニュアル(本書)            | 1 *              |
| ユーザ登録はがき             | 1 *              |
| * オーダー毎に各1部の場合があります。 | (ご要望により追加請求できます) |

# 2. 仕様

| 製品型番         | EDA-004                              |   |
|--------------|--------------------------------------|---|
| 搭載 FPGA      | EP3C55F780C8N                        |   |
| USB インタフェース  | FT2232H (FTDI)                       |   |
| 電源           | DC 5.0 [V] (セルフパワー)                  |   |
| 消費電流         | N/A(詳細は FPGA データシートご参照)              |   |
| コンフィグ ROM    | EPCS16S18N または EPCS16S116N (16Mbit)  | * |
| MRAM         | MR2A16AYS35 (EverSpin, 4Mbit)        | * |
| 外形寸法         | 86 x 54 [mm]                         |   |
| 質量           | 約 35 [g]                             |   |
| ューザー1/0      | 100 本                                |   |
| 汎用スイッチ       | 1                                    |   |
| 汎用 LED       | 3                                    |   |
| Ⅰ/0 コネクタ     | 66 ピンスルーホール 0.9[mmφ] x2 組 2.54mm ピッチ | * |
| プリント基板       | ガラスエポキシ6層基板 1.6t                     |   |
| クロック         | オンボード 50MHz (外部供給可能)                 | * |
| コンフィグ用リセット回路 | 内蔵(140ms min.)                       | * |
| JTAG コネクタ    | DIL10 ピンソケット 2.54mm ピッチ              | * |
| ステータス LED    | 2個: POWER (赤), DONE (青)              | * |
| 付属具          | DIL80 ピンヘッダ 2個(任意にカット可能)             | * |
| 1.7 1年3月月    | USB ケーブル(1.8m)                       | * |

\* 互換品と変更になる場合がございます

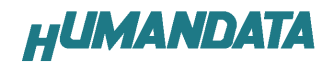

# 3. 製品説明

3.1. 各部名称

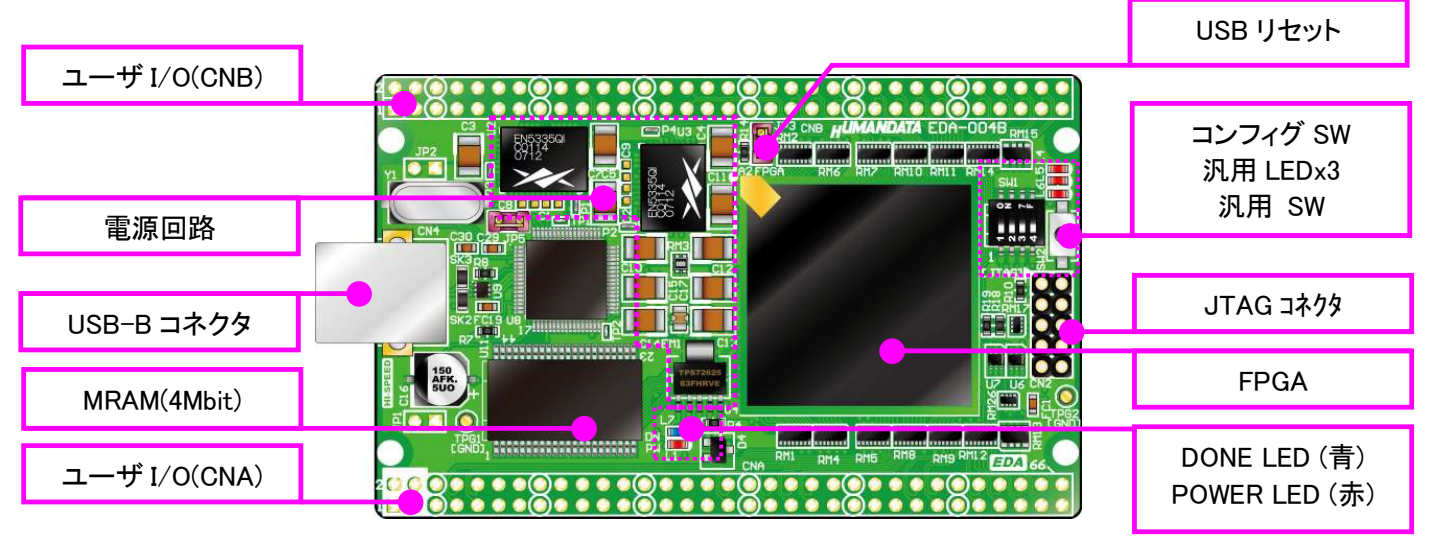

部品面

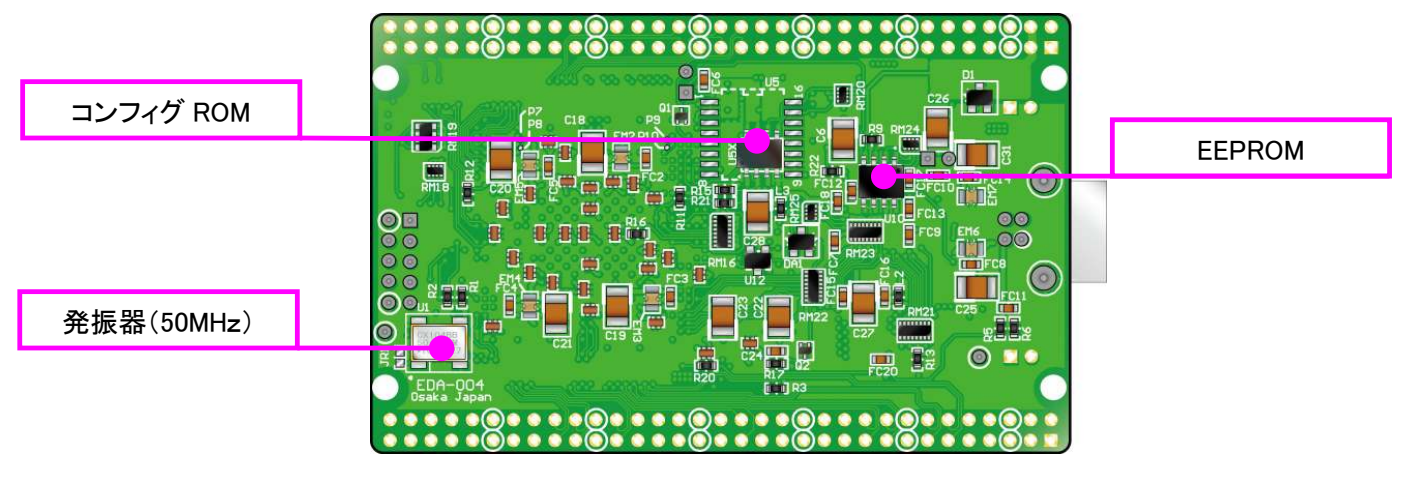

はんだ面

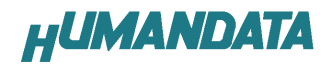

## 3.2. ブロック図

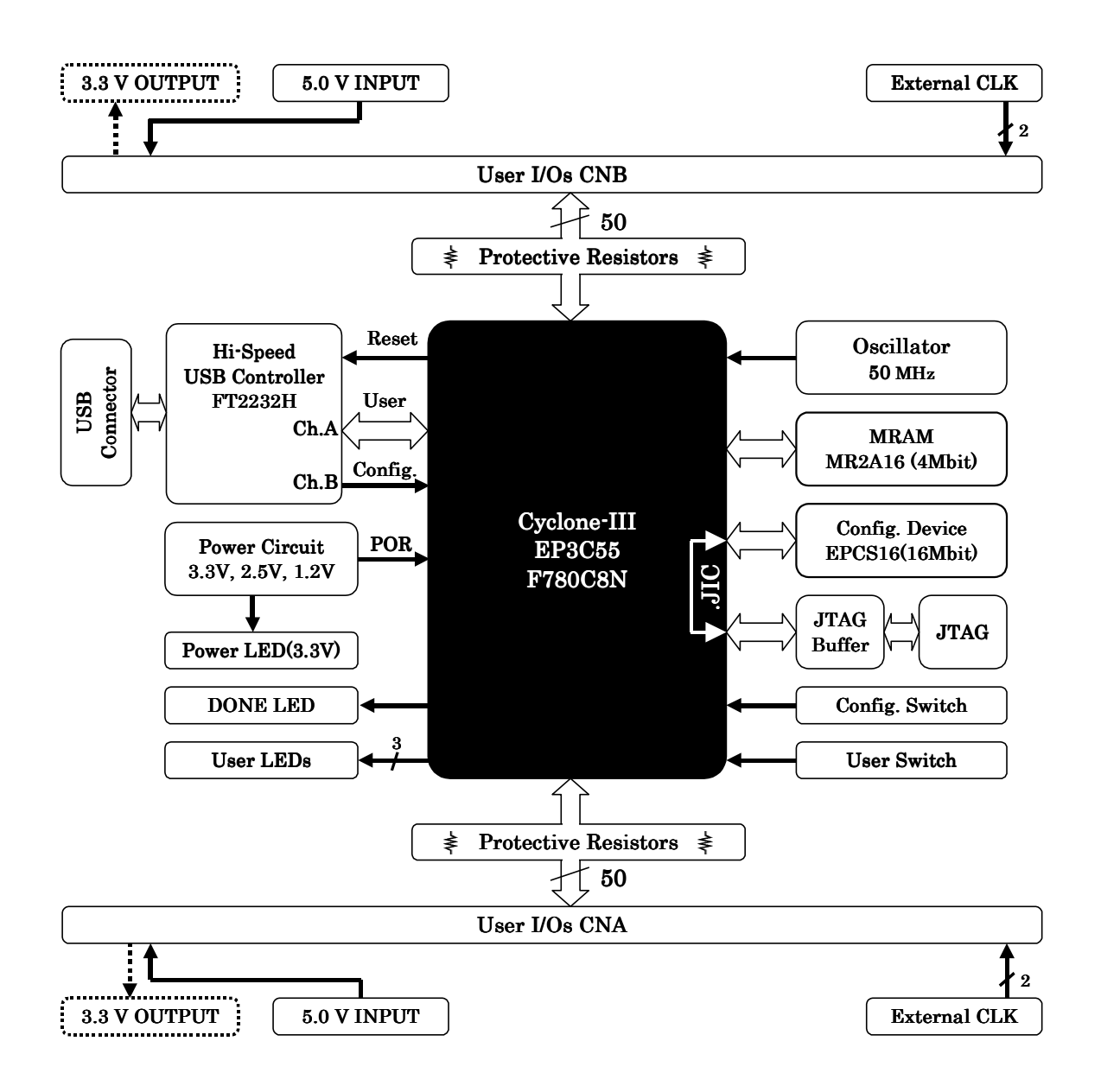

HUMANDATA

#### 3.3. 電源

電源は CNA, CNB より 5V を供給してください。FT2232H はセルフパワーで動作します。 バスパワーはご使用になれませんのでご注意ください。

内部で必要になる 3.3V、2.5V、1.2V はオンボードレギュレータにより生成されます。 外部から供給する 5.0V 電源は充分安定して、充分な余裕のあるものをご用意ください。 立ち上がりは単調増加である必要があります。

詳しくは FPGA のデータシートや回路図などを参照してください。

#### 3.4. クロック

FT2232H へはクリスタルより 12MHz を、FPGA へは発振器より 50MHz を供給します。 FPGA へは CNA, CNB を介して外部クロックを供給することが可能です。 詳しくは回路図、ピン割付け表をご参照ください。

### 4. 開発環境

FPGA の内部回路設計には、回路図エディタや HDL 入力ツール、論理合成ツールが必要で す。これらの開発ツールは、ALTERA 社が無償配布する Quartus II にて可能です。 使用する際には、インターネットによるライセンス登録が必要となります。 製品開発時の Quartus II 環境は Ver. 9.0 です。

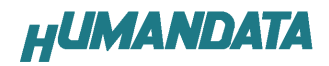

# 5. USB ドライバ

5.1. インストール

FPGA へのコンフィギュレーションと USB ユーザ通信には、FTDI 社の提供するドライバ を PC にインストールする必要があります。ドライバファイルはサポートページにてダウ ンロードできます。

本章で説明するインストール作業が完了後、USB からの FPGA コンフィギュレーションが 可能になります。次の手順に従ってインストール作業を完了してください。 本マニュアルは Windows XP を例に作成しています。

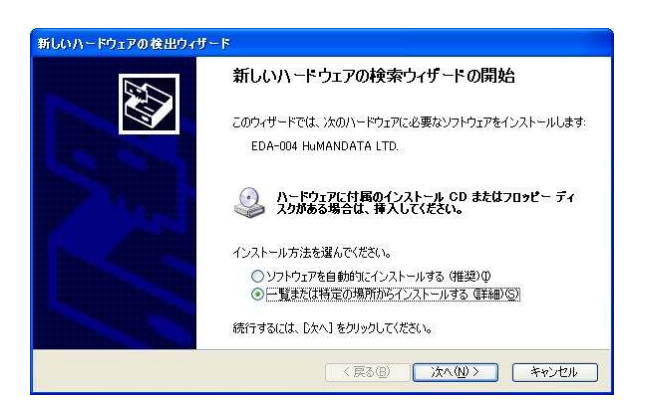

 「一覧または特定の場所からインストールする」を 選択し「次へ」をクリックしてください

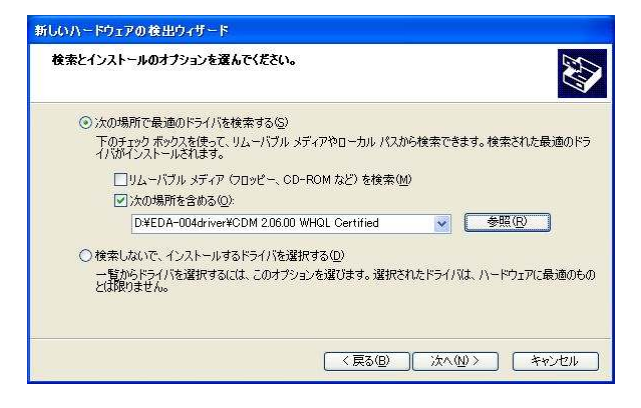

2. ドライバフォルダを指定し「次へ」をクリックしてください。

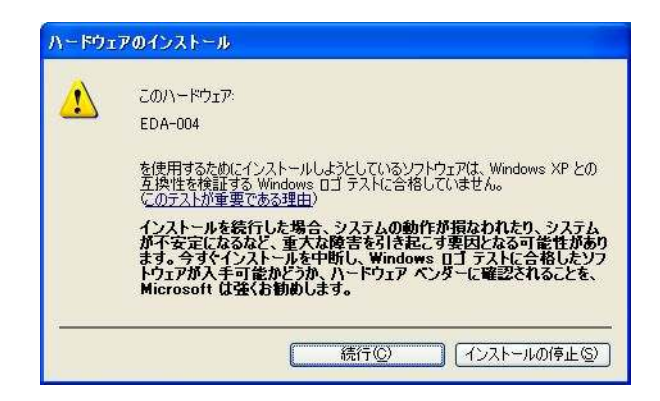

3. 警告が表示されますが「続行」をクリックしてください。

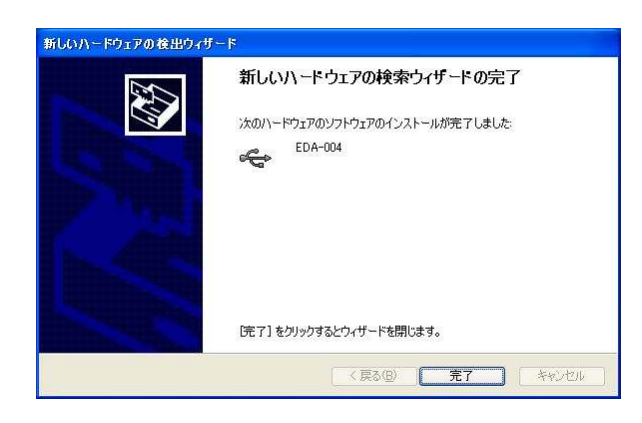

4. 「完了」をクリックしてください。

5.続けて

ED-CONFIG
USB Serial Port

が認識されます。同様の手順を繰り返してください。

これでドライバの組み込みが完了しました。デバイスマネージャで確認すると下図のようになっているはずです。COM ポート番号はお客様の環境により異なります。COM ポート 番号を確認するためにも一度ご確認を御願いします。

デバイスマネージャは、マイコンピュータのプロパティを選択し、ハードウエアタブか らデバイスマネージャのボタンをクリックするか、マイコンピュータの管理から、デバイ スマネージャをクリックするかのいずれかの方法で起動することができます。

新しいドライバが提供されたときは、弊社のサポートページの説明に従ってください。

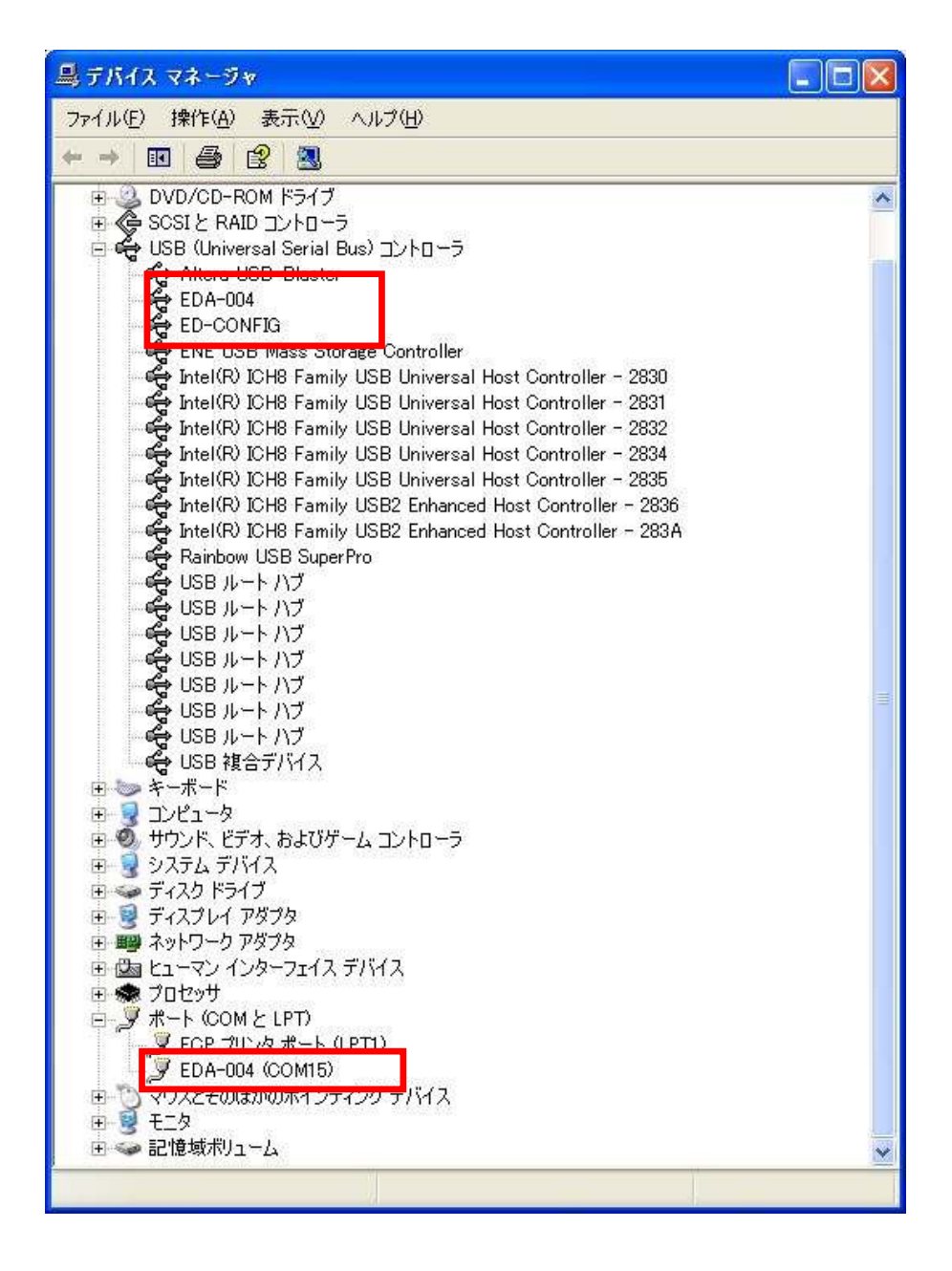

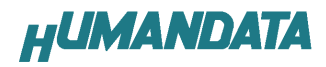

#### 5.2. アンインストール

コントロールパネルの「アプリケーションの追加と削除」から「EDA-004 HuMANDATA LTD.」 を選択し、「変更と削除」を実行してください。

#### <u>アンインストールは PC と EDA-004 を接続しない状態で行ってください。</u>

| 🐻 วิตวีอิมดม       | 自力D/2    | :削除                                             |                     |             |       |
|--------------------|----------|-------------------------------------------------|---------------------|-------------|-------|
| TO KEY M           | <b>*</b> | 現在インストールされているプログラム:                             | □ 更新プログラムの表示(型)     | 並べ替え(S): 名前 | *     |
| 変更と削除(H)           |          | EDA-004 HuMANDATA LTD.<br>サポート情報を参照するには、ここをクリック | してください。             |             | 1     |
| <b>し</b><br>プログラムの | *        | このプログラムを変更したり、コンピュータから                          | 削除したりするには、【変更と削除】 を | クリックしてください。 | 「と前」除 |

| lf your U | SB device is connected, please unplug it no    |
|-----------|------------------------------------------------|
| Press Co  | ontinue to uninstall the drivers, or Cancel to |
|           |                                                |

1. 「Continue」をクリックします

| Ininctalling \ |              | 010  |  |
|----------------|--------------|------|--|
| onnistannig    |              | V 13 |  |
| Deleting regi  | stry entries |      |  |
| Deleting files | ·            |      |  |
| Press Finish   | to exit.     |      |  |

2.「Finish」をクリックすれば完了です。

# 6. FPGA コンフィギュレーション

6.1. ダウンロードケーブル

FPGA へのコンフィギュレーションには、専用のダウンロードケーブルを必要としません。 添付の USB ケーブルをご使用ください。

<u>コンフィギュレーション ROM をご使用になる際は ALTERA 社対応ダウンロードケーブル</u> が必要です。

#### 6.2. ディップスイッチ

SW1 によりコンフィギュレーションモードを設定できます。ON で Lowに固定されます。 その他の設定項目については Cyclone III のデータシートをご参照ください。

| SW1       |                |       |       |       |
|-----------|----------------|-------|-------|-------|
|           | 1              | 2     | 3     | 4     |
| NET LABEL | MSEL3          | MSEL2 | MSEL1 | MSEL0 |
| 出荷時設定     | ON             | ON    | ON    | ON    |
| 機能        | コンフィギュレーションモード |       |       |       |
|           |                |       |       |       |

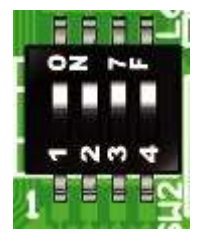

| モード   | MSEL3 | MSEL2 | MSEL1 | MSELO |
|-------|-------|-------|-------|-------|
| AS *1 | 1     | 1     | 0     | 1     |
| PS *2 | 0     | 0     | 0     | 0     |
| JTAG  | Х     | Х     | Х     | Х     |

X : Don't Care

- (\*1) FPGA リセット時、ROM からコンフィギュレーションする際に使用します。
- (\*2) USB からコンフィギュレーションする際に使用します。

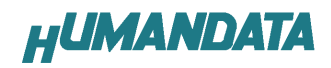

#### 6.3. USB コンフィギュレーション

弊社アプリケーション「BitCfg.exe」をご使用ください。 SW1の設定が必要です。詳しくは 6.2 節を参照してください。

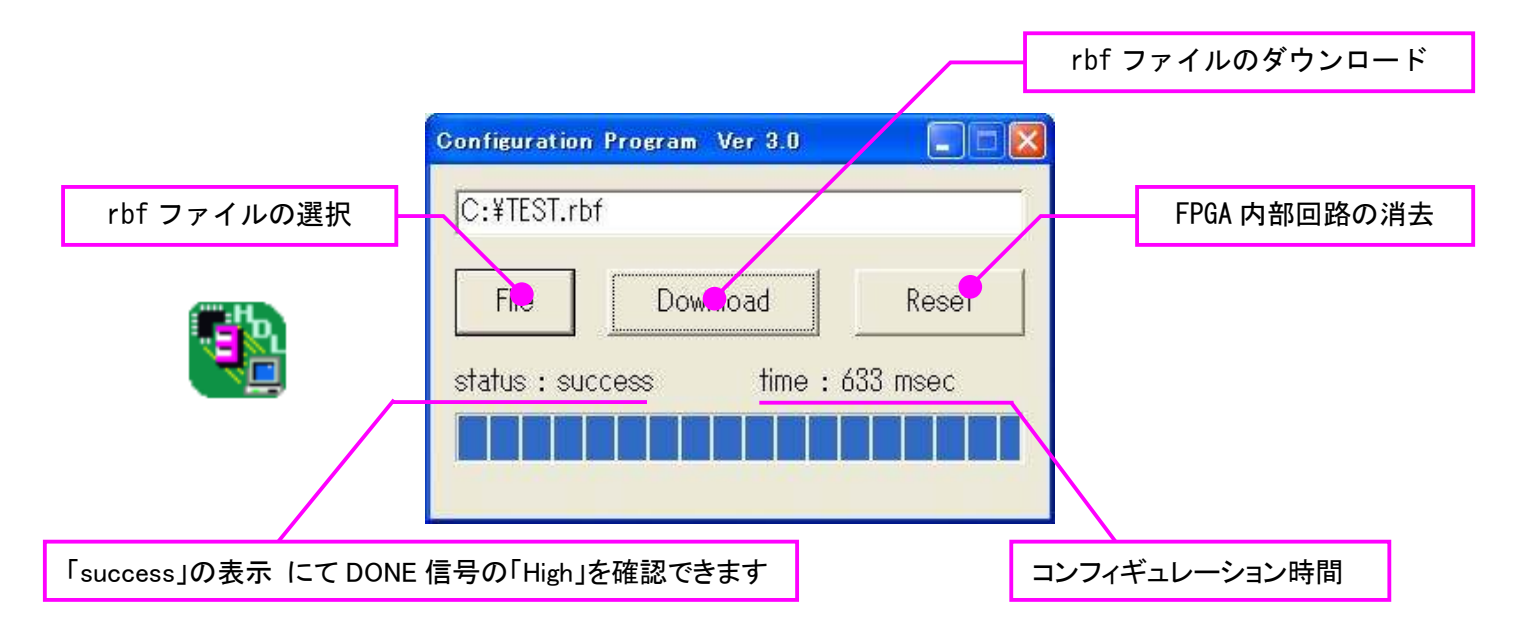

BAT ファイルを使用して頂くことで、より便利にお使い頂けます。 使用できる変数は下記の3つです。

・/D= : FT2232 Ch.Bのディスクリプション ( "EDA-004 HuMANDATA B" 固定)

/C=: コンフィギュレーションレートを指定します

/F=: rbf ファイルをフルパスで指定します

(使用例)

BitCfg /D="EDA-004 HuMANDATA B" /C=1000000 F=C:¥TEST.rbf

#### 6.4. JTAG コンフィギュレーション

FPGA へのコンフィギュレーション及び コンフィギュレーション ROM の ISP に使用します。 ピン配置は次表のとおりです。

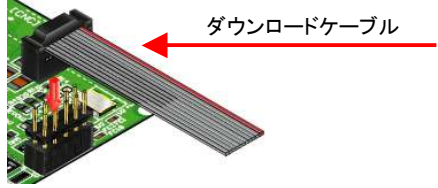

CN2

| 回路図上信号名 | ダウンロードケーブル<br>信号名 | ピン | 番号 | ダウンロードケーブル<br>信号名 | 回路図上信号名 |
|---------|-------------------|----|----|-------------------|---------|
| ХТСК    | ТСК               | 1  | 2  | GND               | GND     |
| XTDO    | TDO               | 3  | 4  | VCC(3.3V)         | V33A    |
| XTMS    | TMS               | 5  | 6  | -                 | -       |
| -       | -                 | 7  | 8  | -                 | -       |
| XTDI    | TDI               | 9  | 10 | GND               | GND     |

弊社製ダウンロードケーブルBL3の10ピンコネクタと1:1で対応しています。 ALTERA 社の純正ケーブルを用いることもできます。

また、ダウンロードロードケーブルと本品との接続には付属品の DIL10 ピン ヘッダをご利用できます。

# 7. コンフィギュレーション ROM

## 7.1. プログラミングファイルの作成

- 1. QuartusIIを起動し[File -> Convert Programming Files..] をクリックします。
- 2. [Programming File type] : JTAG Indirect Configuration File (.jic)
  - [Configuration device] : EPCS16
  - [File name] : 任意

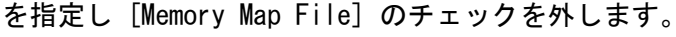

| Conversion setup files     Open Conversion Setup Data     Save Conversion Setup |                                                    |  |  |
|---------------------------------------------------------------------------------|----------------------------------------------------|--|--|
| - Output programming file                                                       | ,                                                  |  |  |
| Programming file type:                                                          | JTAG Indirect Configuration File (.jic)            |  |  |
| Options                                                                         | Configuration device: EPCS64 💌 Mode: Active Serial |  |  |
| File <u>n</u> ame:                                                              | output_file.jic                                    |  |  |
| Advanced                                                                        | Remote/Local update difference file: NONE          |  |  |
|                                                                                 | Memory Map File                                    |  |  |

3. [Flash Loader] を選択し [Add Device..] をクリックします

| Input files to convert |            |               |                                    |  |  |  |  |
|------------------------|------------|---------------|------------------------------------|--|--|--|--|
| File/Data area         | Properties | Stort Address | Add Hex Data                       |  |  |  |  |
| Flash Loader           |            |               |                                    |  |  |  |  |
| 005.0.                 |            | 1             |                                    |  |  |  |  |
|                        | 1.960_0    | (dato/        | Add Sof Data                       |  |  |  |  |
|                        | 1.960_0    | (duto)        | Add Sof Data                       |  |  |  |  |
|                        | 1.050_0    | (dato)        | Add <u>S</u> of Data<br>Add Device |  |  |  |  |

- 4. 搭載デバイスを選択し [OK] をクリックします。(CycloneIII EP3C55)
- 5. [SOF Data] を選択し [Add Sof Data] をクリックし sof データを割り当てます。

| Input files to convert |            |               |                      |  |  |  |
|------------------------|------------|---------------|----------------------|--|--|--|
| File/Data area         | Properties | Start Address | Add <u>H</u> ex Data |  |  |  |
| Elash Loader           |            |               |                      |  |  |  |
| SOF Data               | Page_0     | <auto></auto> | Add <u>S</u> of Data |  |  |  |
|                        |            |               |                      |  |  |  |
|                        |            |               | Add Device           |  |  |  |
|                        |            |               |                      |  |  |  |

6. [Generate] をクリックします。

## 7.2. 書込み

書き込む前に FPGA にコンフィギュレーションし十分な動作の確認を行ってください。 SW1 の設定を AS として下記の手順を参考にしてください。

- 1. [Programmer] を起動し[Auto Detect] よりデバイスを認識させます。
- 2. [Add Files..] または<none>をダブルクリックし jic ファイルを選択します。
- 3. [Program/Configure] と [Verify] にチェックをいれ [Start] をクリックします。

コンフィギュレーション完了後、電源を入れ直すと自動的に ROM から FPGA ヘコンフィギュレーションされます。

#### 7.3. 消去

[Erase] にチェックをいれ [Start] をクリックします。

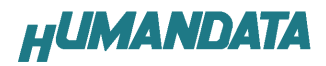

# 8. FT2232H 用 EEPROM の初期値(参考)

出荷時には下図のように設定されております。

| 🗾 MProg - Multi Device EEPROM Programm                 | er (Program Mode)                         | ×                                           |
|--------------------------------------------------------|-------------------------------------------|---------------------------------------------|
| <u>File D</u> evice <u>T</u> ools <u>H</u> elp         |                                           |                                             |
|                                                        | P 🗂 P ? 📀                                 |                                             |
| Basic Details                                          | USB Power Options                         | FT232R FT2232H FT423 4 >                    |
| USB VID / PID Own VID & PID                            | Bus Powered     Self Powered              | Side A<br>Hardware<br>C RS232 UART          |
| Vendor ID 0F87 Product ID 1019                         | Serial Number Prefix ( 2 digits )         | 245 FIFO     CPU FIFO     OPTO Isolate      |
| USB Version Number USB 1.1                             | Fixed Serial Number(8 digits)<br>00000001 | Oriver     Virtual COM Port     D2XX Direct |
| Pull Down IO Pins in USB Suspend  Support on DBUS7 Low | USB Remote Wake Up                        | Side B<br>Hardware                          |
| Product and Manufacturer Descriptor Strings            | ş                                         | 245 FIFO     CPU FIFO     OPTO Isolate      |
| Manufacturer Product Description                       | 0.7.0                                     | Driver                                      |
| Programming Options                                    |                                           | C Virtual COM Port<br>C D2XX Direct         |
| Only Program Blank Devices                             |                                           | 10 Pins<br>Grp Slow Schmitt Drive           |
|                                                        |                                           | AL C 4mA                                    |
|                                                        |                                           |                                             |
|                                                        |                                           | BH T 4mA 💌                                  |

(MPROG Version 3.5)

# 9. FPGA ピン割付け表

### 9.1. ユーザ I/O (CNA)

| BANK | NET LABEL | FPGA Pin                   | CI<br>P | NA<br>in | FPGA Pin                   | NET LABEL | BANK |
|------|-----------|----------------------------|---------|----------|----------------------------|-----------|------|
|      |           | 3.3V* <b>1</b><br>(output) | 1       | 2        | 3.3V* <b>1</b><br>(output) |           |      |
|      |           | 5V<br>(input)              | 3       | 4        | 5V<br>(input)              |           |      |
|      |           | GND                        | 5       | 6        | GND                        |           |      |
| А    | IOA0      | AG3                        | 7       | 8        | AH3                        | IOA1      | А    |
| А    | IOA2      | AG4                        | 9       | 10       | AH4                        | IOA3      | А    |
| А    | IOA4      | AG6                        | 11      | 12       | AH6                        | IOA5      | А    |
| А    | IOA6      | AG7                        | 13      | 14       | AH7                        | IOA7      | А    |
|      |           | GND                        | 15      | 16       | GND                        |           |      |
| А    | IOA8      | AG8                        | 17      | 18       | AH8                        | IOA9      | А    |
| А    | IOA10     | AG10                       | 19      | 20       | AH10                       | IOA11     | А    |
| А    | IOA12     | AG11                       | 21      | 22       | AH11                       | IOA13     | А    |
| А    | IOA14     | AG12                       | 23      | 24       | AH12                       | IOA15     | А    |
|      |           | GND                        | 25      | 26       | GND                        |           |      |
| А    | IOA16     | AE15                       | 27      | 28       | AF15                       | IOA17     | А    |
| А    | IOA18     | AE16                       | 29      | 30       | AF16                       | IOA19     | А    |
| А    | IOA20     | AG17                       | 31      | 32       | AH17                       | IOA21     | А    |
| А    | IOA22     | AG18                       | 33      | 34       | AH18                       | IOA23     | А    |
|      |           | GND                        | 35      | 36       | GND                        |           |      |
| А    | IOA24     | AG19                       | 37      | 38       | AH19                       | IOA25     | А    |
| А    | IOA26     | AG21                       | 39      | 40       | AH21                       | IOA27     | А    |
| А    | IOA28     | AG22                       | 41      | 42       | AH22                       | IOA29     | А    |
| А    | IOA30     | AG23                       | 43      | 44       | AH23                       | IOA31     | А    |
|      |           | GND                        | 45      | 46       | GND                        |           |      |
| А    | IOA32     | AG25                       | 47      | 48       | AH25                       | IOA33     | А    |
| А    | IOA34     | AG26                       | 49      | 50       | AH26                       | IOA35     | А    |
| А    | IOA36     | AE27                       | 51      | 52       | AE28                       | IOA37     | А    |
| А    | IOA38     | AD27                       | 53      | 54       | AD28                       | IOA39     | А    |
|      |           | GND                        | 55      | 56       | GND                        |           | А    |
| А    | IOA40     | AC27                       | 57      | 58       | AC28                       | IOA41     | А    |
| А    | IOA42     | AB27                       | 59      | 60       | AB28                       | IOA43     | А    |
| А    | IOA44     | W27                        | 61      | 62       | W28                        | IOA45     | А    |
| А    | IOA46     | V27                        | 63      | 64       | V28                        | IOA47     | А    |
| A *2 | IOA48     | U27                        | 65      | 66       | U28                        | IOA49     | A *3 |

**\*1** 3.3V 出力。使用する場合は JP1 をショートしてください

\*2 抵抗アレイ (RM13) を介して CLKAP に接続しています

\*3 抵抗アレイ(RM13)を介して CLKAN に接続しています

| BANK         | NET LABEL | FPGA Pin                   | CI<br>P | NB<br>in | FPGA Pin                   | NET LABEL | BANK         |
|--------------|-----------|----------------------------|---------|----------|----------------------------|-----------|--------------|
|              |           | 3.3V* <b>4</b><br>(output) | 1       | 2        | 3.3V* <b>4</b><br>(output) |           |              |
|              |           | 5V<br>(input)              | 3       | 4        | 5V<br>(input)              |           |              |
|              |           | GND                        | 5       | 6        | GND                        |           |              |
| В            | IOB0      | B3                         | 7       | 8        | A3                         | IOB1      | В            |
| В            | IOB2      | B4                         | 9       | 10       | A4                         | IOB3      | В            |
| В            | IOB4      | B6                         | 11      | 12       | A6                         | IOB5      | В            |
| В            | IOB6      | B7                         | 13      | 14       | A7                         | IOB7      | В            |
|              |           | GND                        | 15      | 16       | GND                        |           |              |
| В            | IOB8      | B8                         | 17      | 18       | A8                         | IOB9      | В            |
| В            | IOB10     | B10                        | 19      | 20       | A10                        | IOB11     | В            |
| В            | IOB12     | B11                        | 21      | 22       | A11                        | IOB13     | В            |
| В            | IOB14     | B12                        | 23      | 24       | A12                        | IOB15     | В            |
|              |           | GND                        | 25      | 26       | GND                        |           |              |
| В            | IOB16     | B17                        | 27      | 28       | A17                        | IOB17     | В            |
| В            | IOB18     | B18                        | 29      | 30       | A18                        | IOB19     | В            |
| В            | IOB20     | B19                        | 31      | 32       | A19                        | IOB21     | В            |
| В            | IOB22     | B21                        | 33      | 34       | A21                        | IOB23     | В            |
|              |           | GND                        | 35      | 36       | GND                        |           |              |
| В            | IOB24     | B22                        | 37      | 38       | A22                        | IOB25     | В            |
| В            | IOB26     | B23                        | 39      | 40       | A23                        | IOB27     | В            |
| В            | IOB28     | B25                        | 41      | 42       | A25                        | IOB29     | В            |
| В            | IOB30     | B26                        | 43      | 44       | A26                        | IOB31     | В            |
|              |           | GND                        | 45      | 46       | GND                        |           |              |
| В            | IOB32     | D27                        | 47      | 48       | D28                        | IOB33     | В            |
| В            | IOB34     | E27                        | 49      | 50       | E28                        | IOB35     | В            |
| В            | IOB36     | F27                        | 51      | 52       | F28                        | IOB37     | В            |
| В            | IOB38     | G27                        | 53      | 54       | G28                        | IOB39     | В            |
|              |           | GND                        | 55      | 56       | GND                        |           |              |
| В            | IOB40     | K27                        | 57      | 58       | K28                        | IOB41     | В            |
| В            | IOB42     | L27                        | 59      | 60       | L28                        | IOB43     | В            |
| В            | IOB44     | M27                        | 61      | 62       | M28                        | IOB45     | В            |
| В            | IOB46     | P27                        | 63      | 64       | P28                        | IOB47     | В            |
| B * <b>5</b> | IOB48     | R27                        | 65      | 66       | R28                        | IOB49     | B * <b>6</b> |

## 9.2. ユーザ I/O (CNB)

\*4 3.3V 出力。使用する場合は JP2 をショートしてください

\*5 抵抗アレイ(RM15)を介して CLKBP に接続しています

\*6 抵抗アレイ(RM15)を介して CLKBN に接続しています

9.3. オンボードクロック

| 周波数   | NET LABEL | FPGA Pin |
|-------|-----------|----------|
| 50MHz | CLKA      | J1<br>J2 |
|       |           | J28      |
|       | CLKB      | J27      |

# 9.4. 外部クロック入力

| 周波数   | NET LABEL | FPGA Pin |
|-------|-----------|----------|
|       | CLKAN     | A15      |
| Lleor | CLKAP     | B15      |
| 0361  | CLKBN     | A14      |
|       | CLKBP     | B14      |

### 9.5. optional clock

| NET LABEL | FPGA OUT | FPGA IN |
|-----------|----------|---------|
|           | V2       | Y1      |
|           | 15       | Y2      |

## 9.6. 汎用スイッチ

| SILK | NET LABEL | FPGA Pin |
|------|-----------|----------|
| SW2  | PSW0      | H26      |

#### 9.7. 汎用 LED

| SILK | NET LABEL | FPGA Pin |
|------|-----------|----------|
| L6   | ULED0     | K26      |
| L5   | ULED1     | K25      |
| L4   | ULED2     | J25      |

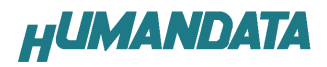

## 9.8. USB インタフェース

|           | EDCA | Operation Mode |                    |                        |        |                   |
|-----------|------|----------------|--------------------|------------------------|--------|-------------------|
| NET LABEL | Pin  | RS232          | 245 FIFO<br>(Sync) | Sync/Async<br>Bit-bang | MPSSE  | CPU Style<br>FIFO |
| ADBUS0    | AB4  | TDX            | D0                 | D0                     | TCK/SK | D0                |
| ADBUS1    | AB3  | RXD            | D1                 | D1                     | TDI/DO | D1                |
| ADBUS2    | AA4  | RTS#           | D2                 | D2                     | TDO/DI | D2                |
| ADBUS3    | AA3  | CTS#           | D3                 | D3                     | TMS/CS | D3                |
| ADBUS4    | Y4   | DTR#           | D4                 | D4                     | GPIOL0 | D4                |
| ADBUS5    | V4   | DSR#           | D5                 | D5                     | GPIOL1 | D5                |
| ADBUS6    | V3   | DCD#           | D6                 | D6                     | GPIOL2 | D6                |
| ADBUS7    | V2   | RI#            | D7                 | D7                     | GPIOL3 | D7                |
| ACBUS0    | AF3  | TXDEN          | RXF#               | -                      | GPIOH0 | CS#               |
| ACBUS1    | AF4  | -              | TXE#               | WRSTB#                 | GPIOH1 | A0                |
| ACBUS2    | AE3  | -              | RD#                | RDSTB#                 | GPIOH2 | RD#               |
| ACBUS3    | AE4  | RXLED#         | WR#                | -                      | GPIOH3 | WR#               |
| ACBUS4    | AD3  | TXLED#         | SIWUA              | SIWUA                  | GPIOH4 | SIWUA             |
| ACBUS5    | AD4  | -              | CLKOUT *1          | -                      | GPIOH5 | -                 |
| ACBUS6    | AC2  | -              | OE# * <b>1</b>     | -                      | GPIOH6 | -                 |
| ACBUS7    | AC3  | -              | -                  | -                      | GPIOH7 | -                 |
| USB-DET   | AD5  |                |                    |                        |        |                   |
| XUSBRESET | C2   |                |                    |                        |        |                   |

**\*1** Synchronous-FIFO mode

## 9.9. MRAM [MR2A16AYS35]

| MRA    | AM (U11) |            | FPGA |
|--------|----------|------------|------|
| Pin No | Pin NAME | NETLABEL   | Pin  |
| 1      | A0       | MRAM_A1    | M1   |
| 2      | A1       | MRAM_A2    | M2   |
| 3      | A2       | MRAM_A3    | P1   |
| 4      | A3       | MRAM_A4    | M5   |
| 5      | A4       | MRAM_A5    | P2   |
| 18     | A5       | MRAM_A6    | AD2  |
| 19     | A6       | MRAM_A7    | AD1  |
| 20     | A7       | MRAM_A8    | AE2  |
| 21     | A8       | MRAM_A9    | AE1  |
| 22     | A9       | MRAM_A10   | AF2  |
| 23     | A10      | MRAM_A11   | J4   |
| 24     | A11      | MRAM_A12   | L1   |
| 25     | A12      | MRAM_A13   | H5   |
| 26     | A13      | MRAM_A14   | H4   |
| 27     | A14      | MRAM_A15   | J3   |
| 42     | A15      | MRAM_A16   | D2   |
| 43     | A16      | MRAM_A17   | D1   |
| 44     | A17      | MRAM_A18   | D3   |
| 7      | DQL0     | MRAM_DQL0  | R2   |
| 8      | DQL1     | MRAM_DQL1  | U1   |
| 9      | DQL2     | MRAM_DQL2  | U2   |
| 10     | DQL3     | MRAM_DQL3  | V1   |
| 13     | DQL4     | MRAM_DQL4  | W1   |
| 14     | DQL5     | MRAM_DQL5  | W2   |
| 15     | DQL6     | MRAM_DQL6  | AB2  |
| 16     | DQL7     | MRAM_DQL7  | AB1  |
| 29     | DQU8     | MRAM_DQU8  | K1   |
| 30     | DQU9     | MRAM_DQU9  | K2   |
| 31     | DQU10    | MRAM_DQU10 | G4   |
| 32     | DQU11    | MRAM_DQU11 | H3   |
| 35     | DQU12    | MRAM_DQU12 | G3   |
| 36     | DQU13    | MRAM_DQU13 | G1   |
| 37     | DQU14    | MRAM_DQU14 | G2   |
| 38     | DQU15    | MRAM_DQU15 | F1   |
| 41     | G#       | MRAM_OE    | E3   |
| 17     | W#       | MRAM_WE    | AC1  |
| 6      | E#       | MRAM_CE    | R1   |
| 39     | LB#      | MRAM_BE0   | F2   |
| 40     | UB#      | MRAM_BE1   | F3   |

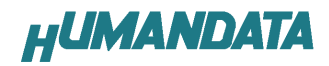

# 10. サポートページ

「BitCfg」「USB ドライバ」は下記より最新のものをダウンロードしてご使用ください。

http://www.hdl.co.jp/ftpdata/EDA-004/index.html

その他のサポートにつきましては下記アドレスのページをご覧ください。

http://www.hdl.co.jp/support\_c.html

搭載デバイスのデータシートは、各社のホームページからダウンロードしてください。

- Xilinx 社のホームページ <u>http://www.xilinx.com/</u>
- FTDI 社のホームページ <u>http://www.ftdichip.com/</u>

## 11. 付属資料

- 1. 基板外形図
- 2. 基板回路図(別紙)

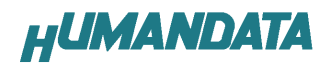

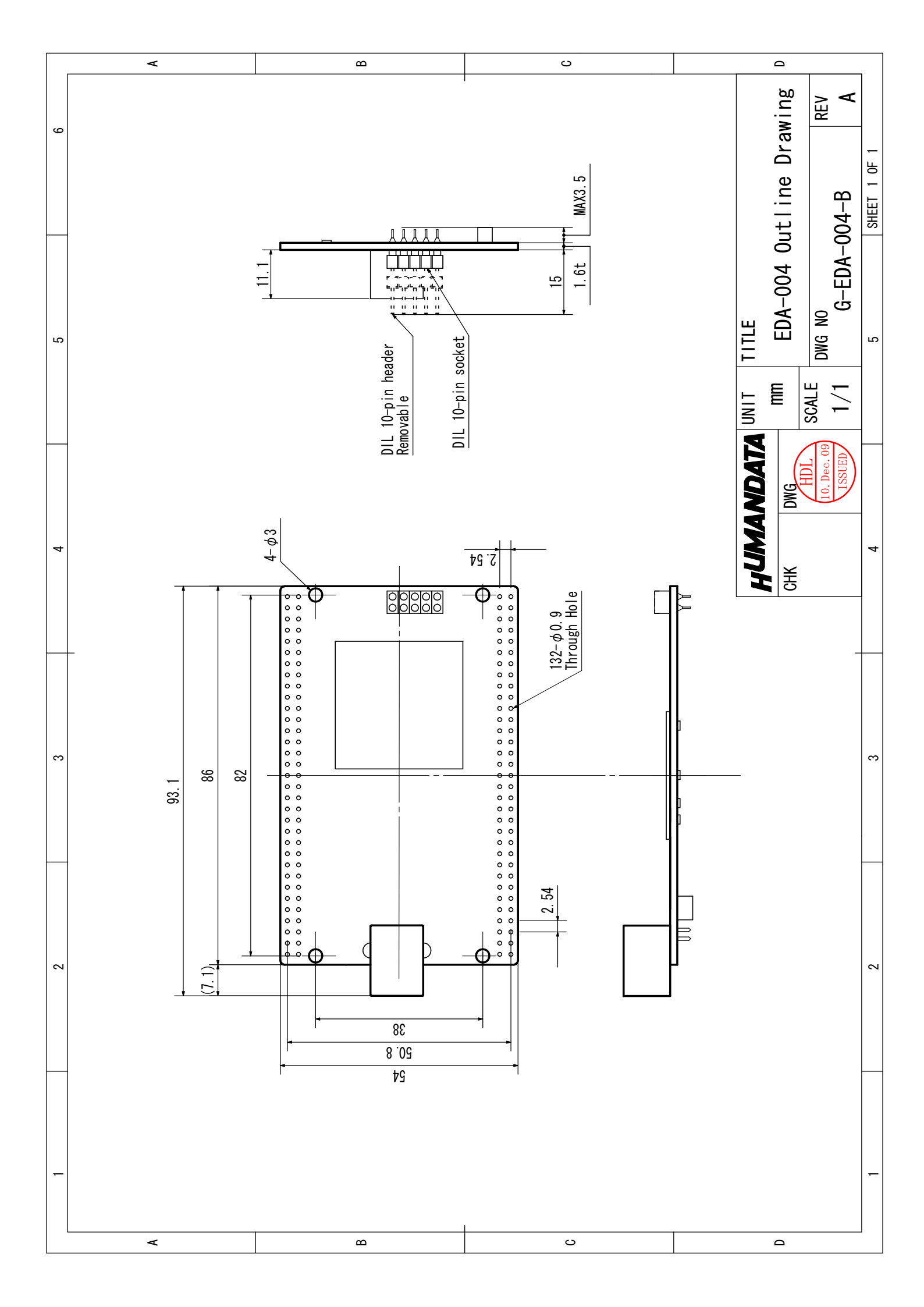

# CycloneⅢ USB-FPGA ボード EDA-004 ューザーズマニュアル

2009/12/16 初版

## 有限会社ヒューマンデータ

〒567-0034 大阪府茨木市中穂積1-2-10 ジブラルタ生命茨木ビル TEL: 072-620-2002 FAX: 072-620-2003 URL: http://www.hdl.co.jp/